# infoblox.

DEPLOYMENT GUIDE

## Integrating BloxOne Threat Defense TIDE IoC into Cisco Firepower Management Center

### **Table of Contents**

| Introduction                 | 2  |
|------------------------------|----|
| Requirements                 | 2  |
| BloxOne TD Instructions      | .2 |
| Cisco Firepower Instructions | 5  |

#### Introduction

Cisco Firepower Management Center manages the following Cisco network security solutions:

- Firepower Next-Generation Firewall
- Firepower Next-Generation IPS
- ASA with Firepower Services
- Firepower Threat Defense for ISR
- Advanced Malware Protection (AMP) for Networks

A <u>Cisco Firepower Management Center</u> feature, Threat Intelligence Director, ingests third-party threat feeds and correlates enriched observations from Cisco security solutions to detect and alert on security incidents. By converting intelligence into actionable indicators of compromise, you can block or monitor more threats, reduce the number of alerts you must review, and improve your overall security posture.

This deployment guide shows you how to upload the Infoblox BloxOne Threat Defense TIDE indicators into Cisco Firewall Management Center.

#### Requirements

- Access to Infoblox Cloud Services Portal TIDE (Threat Intelligence Data Exchange).
- Cisco Firepower Management Center version 7.2.1 or above.

#### **BloxOne TD Instructions**

- 1. Log into the csp.infoblox.com website to acquire a Service API key to access the threat indicators.
- 2. Navigate to Administration  $\rightarrow$  User Access.

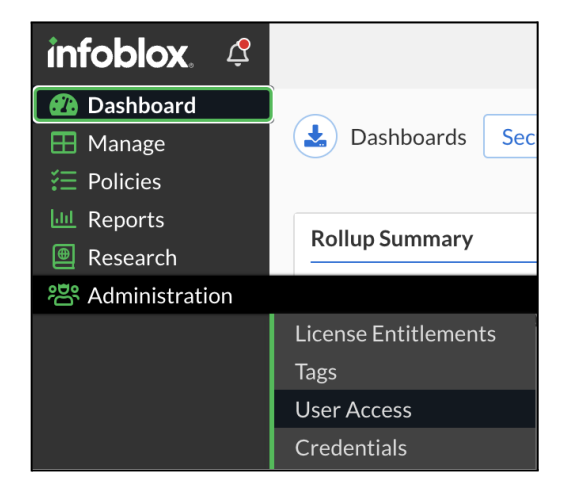

- 3. Under Users tab, click on Create, this opens the Create User window. Input the following:
  - Name: Input a name for this user.
  - **Type**: Select **Service** in the dropdown menu.
  - Available User Groups: In this section, select the appropriate user group/s which will inherit the permissions and roles to this service user. Click Save and Close.

| Create User           |                   |          |                      |        |
|-----------------------|-------------------|----------|----------------------|--------|
|                       |                   |          |                      |        |
| *Name                 | demo_service_user |          |                      |        |
| Туре                  | Service           | -        |                      |        |
| Email                 |                   |          | ]                    |        |
|                       |                   |          |                      |        |
|                       | Search            |          |                      | Search |
| AVAILABLE USER GROUPS |                   | <b>»</b> | SELECTED USER GROUPS | 1      |
| ib-ddi-admin          |                   | U        | ib-td-user           | ×      |
| ib-td-admin           |                   | $\odot$  |                      |        |
| ib-ddi-user           |                   | $\odot$  |                      |        |
| ib-trusted-partner    |                   | $\odot$  |                      |        |
| act_admin             |                   | $\odot$  |                      |        |

4. Click on the Service API Keys tab.

| infoblox.   | ¢ | Users Roles  | User Groups Access Policies | Service API Keys |
|-------------|---|--------------|-----------------------------|------------------|
| 🐵 Dashboard |   |              |                             |                  |
| 🖽 Manage    |   | Create Enabl | le Disable Delete           |                  |
| 듣 Policies  |   |              |                             |                  |
| 🔟 Reports   |   |              | ∧ NAME                      | STATE            |

5. Click on **Create**. Type in a **name**, select the **Service User** you created earlier and select an **expiration date**. Click **Save and Close**.

| Create Ser    | vice API Key      |
|---------------|-------------------|
| *Name         | Key_for_demo      |
| *Service User | demo_service_user |
| Expires at    | 08/31/23 12:06 pm |

6. Copy the API key and save it to a file. This will be your only time that you can do so.

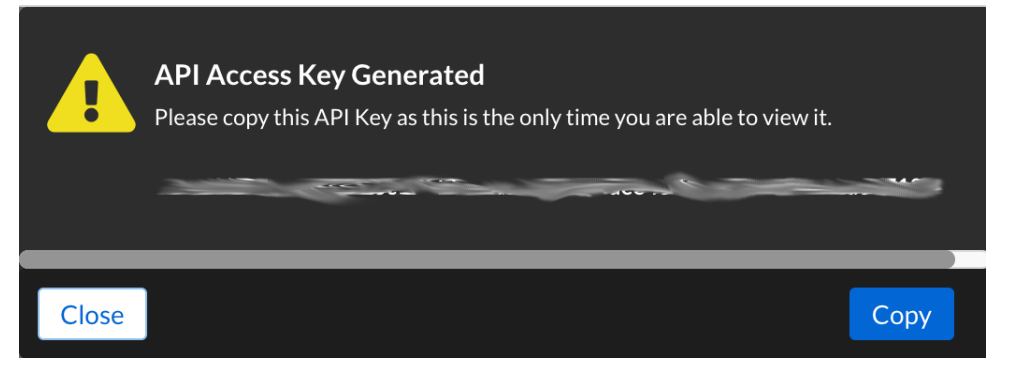

7. You are now ready to create the URL to download the IOCs that you request. Navigate to Research  $\rightarrow$  Active Indicators.

| infoblox. 🧳                                                     |                                                        |                             |                               |            |                     |                          |               |        | x 🝳 |
|-----------------------------------------------------------------|--------------------------------------------------------|-----------------------------|-------------------------------|------------|---------------------|--------------------------|---------------|--------|-----|
| <ul> <li>Dashboard</li> <li>Manage</li> <li>Policies</li> </ul> | <b>Filter</b>                                          | Apply Filter                | Export   Generate AF          | Pl Request |                     |                          | Search        |        |     |
| Reports                                                         | Data Type                                              |                             | INDICATOR                     | DATA TYPE  | THREAT CLASS        | DETECTED                 | DATA PROVIDER | THREAT | ≡   |
| Dossier  Active Indicators                                      | Select all                                             | Clear<br>(1)                | hrcbishtek.com                | HOST       | UncategorizedThreat | 2023-07-17T11:23:00.000Z | AISCOMM       | 80     | •   |
| Resources                                                       | Hash                                                   | (11,225)                    | ber6vjyb.com                  | HOST       | UncategorizedThreat | 2023-07-17T11:23:00.000Z | AISCOMM       | 80     |     |
| Administration                                                  | ✓ Host ✓ IP                                            | (17,763,930)<br>(1,028,367) | nitutdra.com                  | HOST       | UncategorizedThreat | 2023-07-17T11:23:00.000Z | AISCOMM       | 80     |     |
|                                                                 |                                                        | (139,101)                   | guerdofest.com                | HOST       | UncategorizedThreat | 2023-07-17T11:23:00.000Z | AISCOMM       | 80     |     |
|                                                                 | Threat Class/Prope                                     | Clear                       | secretsdump.py                | HOST       | UncategorizedThreat | 2023-07-17T11:23:00.000Z | AISCOMM       | 80     |     |
|                                                                 | <ul> <li>APT</li> <li>Bot</li> </ul>                   | (5,461)<br>(5)              | ecorfan.org                   | HOST       | UncategorizedThreat | 2023-07-17T11:23:00.000Z | AISCOMM       | 80     |     |
|                                                                 | <ul> <li>Compromised</li> <li>Compromised</li> </ul>   | IDomain (3)<br>IHost (5)    | compromisedhost.eicar.network | HOST       | CompromisedHost     | 2017-07-24T17:22:40.053Z | AISCOMM       | 100    |     |
|                                                                 | <ul> <li>Cryptocurrent</li> <li>+ Show more</li> </ul> | cy (2,279)                  | fuanshizmo.com                | HOST       | UncategorizedThreat | 2023-07-17T11:23:00.000Z | AISCOMM       | 80     |     |

8. Clear all of the check marks and then check the items that you want and then click on **Apply Filter**. For example, select **URL**.

| infoblox. 🧳                                                     |                                           |                                      |                              |                           | R 🕢    |
|-----------------------------------------------------------------|-------------------------------------------|--------------------------------------|------------------------------|---------------------------|--------|
| <ul> <li>Dashboard</li> <li>Manage</li> <li>Policies</li> </ul> | Filter Apply Filter                       | Export  Cenerate API Request         |                              | Searc                     | :h     |
| Reports                                                         | Data Type                                 | INDICATOR DATA TYPE                  | THREAT CLASS DETECTED        | D DATA PROVIDER           | THREAT |
| Dossier<br>Active Indicators                                    | Select all Clear                          | https://imsagentes.pe/dgrjfj/ URL    | UncategorizedThreat 2023-07- | -17T11:23:00.000Z AISCOMM | 80     |
| Resources<br>Threat Lab                                         | Hash (11,225)                             | https://ecorfan.org/base/sj/docu URL | UncategorizedThreat 2023-07- | -17T11:23:00.000Z AISCOMM | 80     |
| 뽄 Administration                                                | IP (1,028,367)                            | https://nomoresense.com/checki URL   | UncategorizedThreat 2023-07- | -17T11:23:00.000Z AISCOMM | 80     |
|                                                                 | VRL (139,101)                             | https://beróvjyb.com/dns.php URL     | UncategorizedThreat 2023-07- | -17T11:23:00.000Z AISCOMM | 80     |
|                                                                 | Select all Clear                          | https://snowboardspecs.com/nai URL   | UncategorizedThreat 2023-07- | -17T11:23:00.000Z AISCOMM | 80     |
|                                                                 | → APT (5,461)<br>→ Bot (5)                | https://hrcbishtek.com/%7B5 URL      | UncategorizedThreat 2023-07- | -17T11:23:00.000Z AISCOMM | 80     |
|                                                                 | CompromisedDomain (3) CompromisedHost (5) | https://www.meditimespharma.c URL    | UncategorizedThreat 2023-07- | -17T11:23:00.000Z AISCOMM | 80     |
|                                                                 | Cryptocurrency (2,279) Show more          | https://corporacionhardsoft.com URL  | UncategorizedThreat 2023-07- | -17T11:23:00.000Z AISCOMM | 80     |

9. Click on **Generate API Request**. This button will show you the basis of the API URL that you will add to the sources in Cisco Firewall Management Center. The screenshot below is an example.

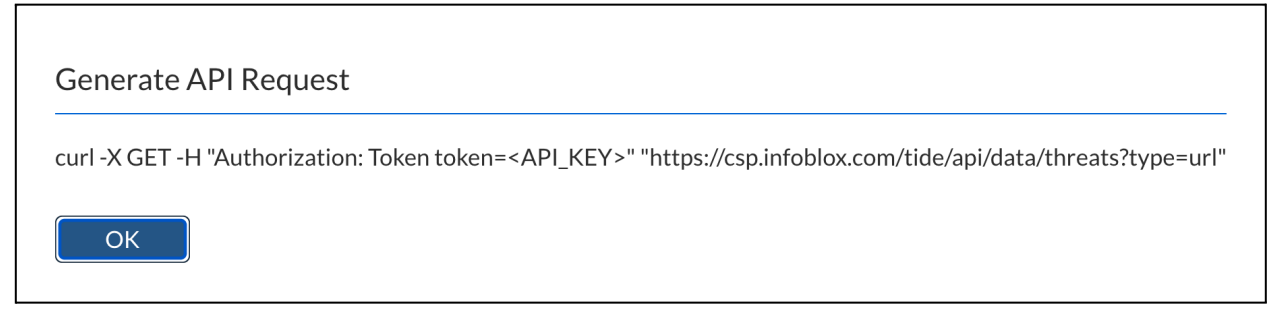

- 10. Take the segment starting with HTTPS and do the following:
  - https://<Service API Key>@csp.infoblox.com/tide/api/data/state/threats?type=url&rlimit=<# of IOCs>&data\_format=STIX
  - In the line above in bold, you add the service API key that was previously generated, the state parameter which provides the IOCs that are currently active, the number of IOCs, and the data format which is STIX.

#### **Cisco Firepower Instructions**

1. Log into the Cisco Firewall Management Center.

| Firewall Managem<br>Overview / Dashboards /                   | nent Center<br>Dashboard         | Overview | Analysis    | Policies | Devices | Objects | Integration | Deploy | Q       | 0  | ₽    | 🕜 admin 🔻 | cisco SECUP | ŧ  |
|---------------------------------------------------------------|----------------------------------|----------|-------------|----------|---------|---------|-------------|--------|---------|----|------|-----------|-------------|----|
|                                                               |                                  |          |             |          |         |         |             |        |         |    |      |           | Reportin    | g  |
| Summary Dashboar<br>Provides a summary of activity on the app | rd (switch dashboard)<br>pliance |          |             |          |         |         |             |        |         |    |      |           |             |    |
| Network × Threats                                             | Intrusion Events S               | Status G | deolocation | QoS      | +       |         |             | Show t | he Last | 11 | hour |           | ¥           | 11 |
|                                                               |                                  |          |             |          |         |         |             |        |         |    |      | [         | Add Widgets | ו  |

2. Click on Integration  $\rightarrow$  Intelligence  $\rightarrow$  Sources.

| Firewall Management Center     | Overview | Analysis | Policies | Devices | Objects | Integration   |              | Deploy Q       | 🔮 🌣 🔞 admin 🔻 | cisco SECURE |
|--------------------------------|----------|----------|----------|---------|---------|---------------|--------------|----------------|---------------|--------------|
| Sources Indicators Observables |          |          |          |         |         |               |              |                |               |              |
| ٩                              |          |          |          |         |         |               |              |                | C 0 Sources   | +            |
| \$ Name                        |          |          |          |         | ‡ Type  | Delivery Acti | tion Publish | ▼ Last Updated | Status        |              |
|                                |          |          |          |         |         |               |              |                |               |              |
|                                |          |          |          |         |         |               |              |                |               |              |
|                                |          |          |          |         |         |               |              |                |               |              |
|                                |          |          |          |         |         |               |              |                |               |              |

- 3. Click on the '+' button on the right side of the screen to add a source. Select delivery type of URL. Add the URL that was created in step 9. Here is an example:
  - https://<service api key>
     @csp.infoblox.com/tide/api/data/threats/state?type=url&rlimit=100&data\_format=stix
  - $\circ~$  This URL will access 100 URL IOCs and output them in STIX format.

- Input the **username** of the api key.
- The **password** is the service api key.
- Input a **name** of the feed.
- Optionally, input a **description**.
- Input an **update interval**. This tells Firewall Management Center how often to query csp.infoblox.com for updates.
- Click 'Save'.

| Add Source             | Ć                                                                          | ? ×   |  |  |  |  |  |  |  |  |  |
|------------------------|----------------------------------------------------------------------------|-------|--|--|--|--|--|--|--|--|--|
| DELIVERY               | TAXII URL Upload                                                           |       |  |  |  |  |  |  |  |  |  |
| ТҮРЕ                   | STIX 🗸                                                                     |       |  |  |  |  |  |  |  |  |  |
| URL*                   | 'oblox.com/tide/api/data/threats/state?type=url&rlimit=100&data_format=sta | *     |  |  |  |  |  |  |  |  |  |
|                        | SSL Settings                                                               | ×     |  |  |  |  |  |  |  |  |  |
| USERNAME               | apikey                                                                     |       |  |  |  |  |  |  |  |  |  |
| PASSWORD               |                                                                            |       |  |  |  |  |  |  |  |  |  |
| NAME*                  | URL                                                                        |       |  |  |  |  |  |  |  |  |  |
| DESCRIPTION            | URL feed                                                                   |       |  |  |  |  |  |  |  |  |  |
| ACTION                 | Monitor                                                                    |       |  |  |  |  |  |  |  |  |  |
| UPDATE EVERY (MINUTES) | 1440 Never Update                                                          |       |  |  |  |  |  |  |  |  |  |
| TTL (DAYS)             | 90                                                                         |       |  |  |  |  |  |  |  |  |  |
| PUBLISH                |                                                                            |       |  |  |  |  |  |  |  |  |  |
|                        | Save                                                                       | ancel |  |  |  |  |  |  |  |  |  |

4. Refresh the Sources screen and click on the status for results of the download.

| [ | Firewall Management Center<br>Integration / Intelligence / Sources                                                                                                    | Overview | Analysis | Policies | Devices | Objects                   | Integration                     |                   |    |                                                                                                    | Deploy                                                                                                    | م             | 0   | \$ (             | 🗿 admin 🔻                               | cisco SECURE              |
|---|----------------------------------------------------------------------------------------------------|----------|----------|----------|---------|---------------------------|---------------------------------|-------------------|----|----------------------------------------------------------------------------------------------------|----------------------------------------------------------------------------------------------------|---------------|-----|------------------|-----------------------------------------|---------------------------|
|   | Firewall Management Center Integration / Intelligence / Sources  Sources Indicators Cotenvables  Cotenvables | Overview | Analysis | Policies | Devices | Objects<br>+ Type<br>STIX | Integration<br>+ Datwery<br>URL | Action<br>Monitor | Pu | Status Message<br>Last Updated<br>Nast Update<br>Total Indicators<br>Consumed<br>Discarded<br>Observables<br>Consumed<br>Unsupported<br>Invalid | Deploy<br>Operation comp<br>2 minutes ago<br>in 23 hours<br>100<br>Last Update<br>100<br>Last Update<br>100<br>0<br>Last Update<br>0<br>0 | Q<br>leted su | . C | ☆ (<br>C<br>Stat | admin ▼<br>1 Source<br>us<br>2completed | thethe secure<br>+<br>♪ □ |
|   |                                                                                                    |          |          |          |         |                           |                                 |                   |    |                                                                                                    |                                                                                                    |               |     |                  |                                         |                           |

#### 5. Click on the Observables tab to get the results.

| Fi Int                                                                                                | Firewall Management Center Overview Analysis Policies Devices Objects Integration Deploy Q 📀 🌣 🚱 admin 🔻 端 SECURE |                        |                    |                 |       |  |   |             |         |                          |                          |   |
|----------------------------------------------------------------------------------------------------|----------------------------------------------------------------------------------------------------|------------------------|--------------------|-----------------|-------|--|---|-------------|---------|--------------------------|--------------------------|---|
| Sources                                                                                               | Indicators Observables                                                                                            |                        |                    |                 |       |  |   |             |         |                          |                          |   |
| ۹                                                                                                    |                                                                                                    |                        |                    |                 |       |  |   |             |         |                          | C 100 Observables        |   |
| ¢ Type Value                                                                                          |                                                                                                    |                        |                    |                 |       |  |   | Action      | Publish | ▼ Updated At             | \$ Expires               |   |
| URL                                                                                                   | translogistixgroup.com/adobereasdt/Adol                                                                           | eReader/               |                    |                 |       |  | 1 | S Monitor - |         | Nov 15, 2022 2:37 PM EST | Feb 13, 2023 2:37 PM EST | Ø |
| URL po-trackd4k.com/Address.php?session=T0Xf90s30pjDtjeOQ2yIBPHDXgymTxr0MPdCsB48v49UnfGiqy9wftVLjcUz/ |                                                                                                    |                        |                    |                 |       |  |   | Monitor -   |         | Nov 15, 2022 2:37 PM EST | Feb 13, 2023 2:37 PM EST | D |
| URL                                                                                                   | off.fbook-90801813.almajd.ps/nextVRF.ht                                                                           | nl?location=3D3e99     | 3cc4461511d=/      |                 |       |  | 1 | 🕤 Monitor 🗸 |         | Nov 15, 2022 2:37 PM EST | Feb 13, 2023 2:37 PM EST | Ð |
| URL                                                                                                   | load.cofry.com/www.apple.com/nz/                                                                                  |                        |                    |                 |       |  | 1 | S Monitor - |         | Nov 15, 2022 2:37 PM EST | Feb 13, 2023 2:37 PM EST | Ø |
| URL                                                                                                   | pages.lemlist.com/api/page-templates/pt                                                                           | p_skXbWCaXNfp4M        | 17Sii?=5994trwits/ |                 |       |  | 1 | Monitor -   |         | Nov 15, 2022 2:37 PM EST | Feb 13, 2023 2:37 PM EST | D |
| URL                                                                                                   | labp655.tmweb.ru/50e5fd93239c40e5e65                                                                              | 837ff0b4de4c3/         |                    |                 |       |  | 1 | 📀 Monitor 🗸 |         | Nov 15, 2022 2:37 PM EST | Feb 13, 2023 2:37 PM EST | D |
| URL                                                                                                   | lloydsbank.security-personal-devices.com                                                                          | n/Login.php/           |                    |                 |       |  | 1 | S Monitor - |         | Nov 15, 2022 2:37 PM EST | Feb 13, 2023 2:37 PM EST | ß |
| URL                                                                                                   | parcel.emiratespost.ae.bangerpickleball.c                                                                         | om/uae/09fc3a2643      | 3a523ca257b5d43    | 6e6d21a1/zlatan | .php/ |  | 1 | Monitor -   |         | Nov 15, 2022 2:37 PM EST | Feb 13, 2023 2:37 PM EST | D |
| URL                                                                                                   | www.isupport.com-w3t.co/i/sing/H4Qj/                                                                              |                        |                    |                 |       |  | 1 | S Monitor - |         | Nov 15, 2022 2:37 PM EST | Feb 13, 2023 2:37 PM EST | Ø |
| URL                                                                                                   | oneyog.com/wp-admin/usr/af6f2/                                                                                    |                        |                    |                 |       |  | 1 | 😔 Monitor 🗸 |         | Nov 15, 2022 2:37 PM EST | Feb 13, 2023 2:37 PM EST | D |
| URL                                                                                                   | garderobsbrickor.se/eds/?client-request-                                                                          | id=Y2hhaXlhcG9ybi      | 5wYWxhbm9uZEB      | dm9uaWsuY29t/   |       |  | 1 | 📀 Monitor 🗸 |         | Nov 15, 2022 2:37 PM EST | Feb 13, 2023 2:37 PM EST | Ø |
| URL                                                                                                   | services.runascape.com-vc.ru/m%3Dweb                                                                              | login/loginform5889    | %2C943%2C238%2     | C69188411%2C2   | 2497/ |  | 1 | 📀 Monitor 🗸 |         | Nov 15, 2022 2:37 PM EST | Feb 13, 2023 2:37 PM EST | Ø |
| URL                                                                                                   | catechumenical-alli.000webhostapp.com                                                                             | 'link/english/crypt/ir | ndex.html/         |                 |       |  | 1 | S Monitor - |         | Nov 15, 2022 2:37 PM EST | Feb 13, 2023 2:37 PM EST | ß |
| URL                                                                                                   | rmidtracking-a4cabf.ingress-erytho.easy                                                                           | wp.com/rm/5741582      | 21762206628/       |                 |       |  | 1 | 🕤 Monitor 🕶 |         | Nov 15, 2022 2:37 PM EST | Feb 13, 2023 2:37 PM EST | ß |

### infoblox.

Infoblox unites networking and security to deliver unmatched performance and protection. Trusted by Fortune 100 companies and emerging innovators, we provide real-time visibility and control over who and what connects to your network, so your organization runs faster and stops threats earlier.

Corporate Headquarters 2390 Mission College Blvd, Ste. 501 Santa Clara, CA 95054 +1.408.986.4000 www.infoblox.com

© 2023 Infoblox, Inc. All rights reserved. Infoblox logo, and other marks appearing herein are property of Infoblox, Inc. All other marks are the property of their respective owner(s).